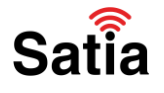

## **<u>Satia.co</u> - اینترنت پرسرعت ساتیا**

برای پیکربندی مودم دی لینک مدل D-Link DSL-224 مراحل زیر را به ترتیب انجام دهید:

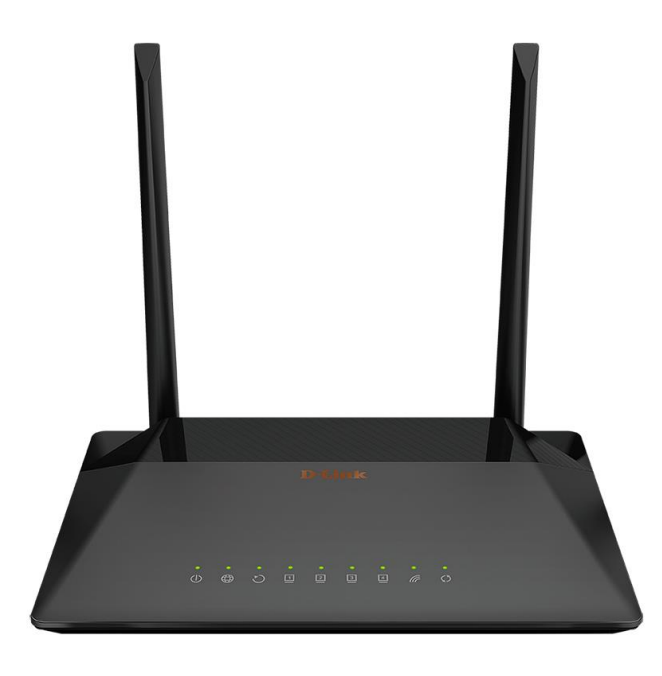

پورتهای مودم دی لینک مدلD-Link DSL-224 :

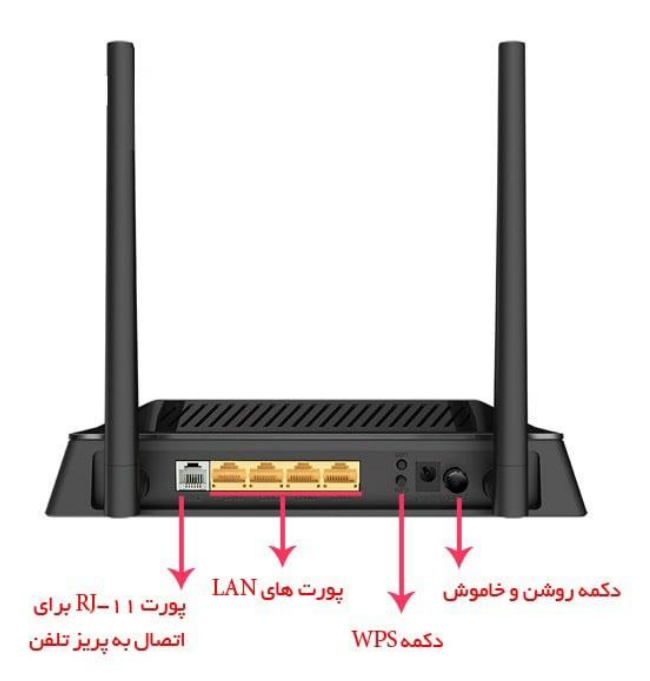

راهنمای کامل مودمهای ADSL و TD-LTE را در سایت ساتیا ببینید satia.co/modem

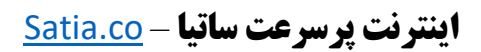

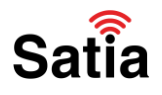

۱- مرورگر خود را باز کرده و با نوشتن آدرس ۱۹۲٬۱۶۸٬۱٫۱ وارد صفحه لاگین مودم شوید.

۲- با وارد کردن نام کاربری و کلمه عبور) به صورت پیشفرض هر دو admin هستند (وارد محیط پیکربندی مودم خواهید شد.

|       | I                                 | Login                                               |                                                            |                                   |                          |
|-------|-----------------------------------|-----------------------------------------------------|------------------------------------------------------------|-----------------------------------|--------------------------|
|       |                                   | Username                                            |                                                            |                                   |                          |
|       |                                   | Password                                            |                                                            | ø                                 |                          |
|       |                                   | Wrong username.                                     | /password or the<br>expired                                | session is                        |                          |
|       |                                   | Attern                                              | npts remaining:<br>3                                       |                                   |                          |
|       |                                   |                                                     | LOGIN                                                      | CLEAR                             | Satia                    |
| Wizar | ورت خودکار به صفحه <sup>d</sup>   | داشته باشید به ص                                    | یگ مودم را د                                               | ين بار قصد كانف                   | ۱- در صورتی که برای نخست |
|       |                                   |                                                     |                                                            |                                   | نانفیگ مودم خواهید رفت.  |
|       |                                   |                                                     |                                                            |                                   |                          |
|       |                                   |                                                     |                                                            |                                   |                          |
|       |                                   |                                                     |                                                            |                                   |                          |
|       | Dear Customer! It's the first tir | ne the device is turned<br>acce<br>To run the Wizar | d on. Please conf<br>ess services.<br>d, click the "Start" | igure the device in or<br>button. | der to use the Internet  |
|       |                                   |                                                     | START                                                      |                                   |                          |
|       |                                   |                                                     |                                                            |                                   |                          |
|       |                                   |                                                     |                                                            |                                   |                          |
|       |                                   |                                                     |                                                            |                                   |                          |
|       |                                   |                                                     |                                                            |                                   | Satia                    |
|       |                                   |                                                     |                                                            |                                   |                          |
|       |                                   |                                                     |                                                            |                                   |                          |
|       |                                   |                                                     |                                                            |                                   |                          |
|       | satia.co/modem                    | ر سایت ساتیا ببینید                                 | TD-LTE را در                                               | ودمهای ADSL و                     | راهنمای کامل م           |

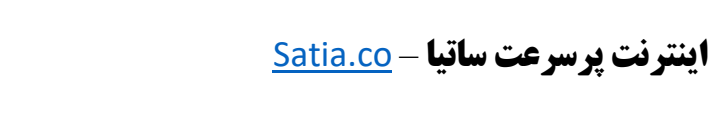

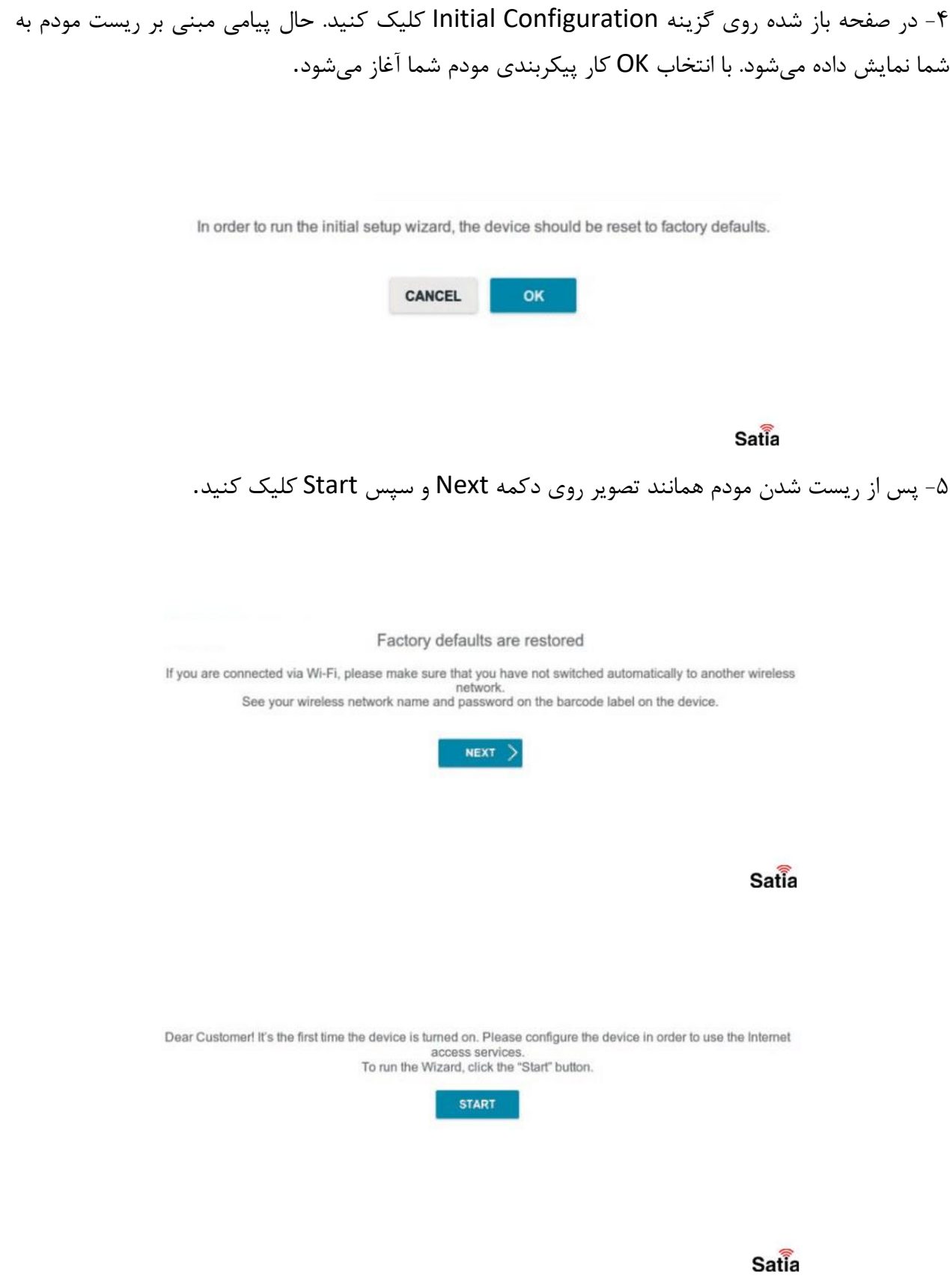

Satia

راهنمای کامل مودمهای ADSL و TD-LTE را در سایت ساتیا ببینید <u>satia.co/modem</u>

## **<u>Satia.co</u> - اینترنت پرسرعت ساتیا**

۶- در این مرحله باید زبان مودم خود را انتخاب کنید که برای سهولت در تنظیم مودم طبق آموزش آن را روی انگلیسی تنظیم و روی دکمه YES کلیک نمایید.

Satia

| Maybe your la | inguage is English? |
|---------------|---------------------|
| NO            | YES                 |

Satia

۷- در مرحله جدید بایستی تنظیمات مربوط به مودم را انجام دهید. در ابتدای صفحه Connection Type را روی Password قرار دهید. در فیلدهای Username و Password بایستی نام کاربری و کلمه عبوری که ارائه دهنده اینترنت در اختیار شما قرار داده را وارد کرده و در انتها روی دکمه Next کلیک کنید.

| Connection type                                  |                                                                      |               |
|--------------------------------------------------|----------------------------------------------------------------------|---------------|
| PPPoE                                            |                                                                      |               |
| <ul> <li>A connection of this type re</li> </ul> | pares a user name and password.                                      |               |
| Without authorization                            |                                                                      |               |
| Usemame*                                         |                                                                      |               |
| Pasaword*                                        | 4                                                                    |               |
| Service name                                     |                                                                      |               |
| Clone MAC address of your o                      | avice                                                                |               |
| () In some ISP's networks, it i                  | required to register a certain MAC address in order to get access to | the Internet. |
| Use VLAN                                         |                                                                      |               |
| Select the checkbox if the l                     | fernet access is provided via a VLAN channel.                        |               |
|                                                  | C BACK NEXT >                                                        | Satia         |
|                                                  |                                                                      |               |
|                                                  |                                                                      |               |
|                                                  |                                                                      |               |

راهنمای کامل مودمهای ADSL و TD-LTE را در سایت ساتیا ببینید satia.co/modem

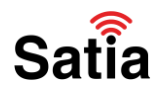

## **<u>Satia.co</u> - اینترنت پرسرعت ساتیا**

۸- در این مرحله تنظیمات مربوط به وای فای مودم را انجام دهید. با زدن تیک Enable وای فای مودم فعال میشود. از قسمت Network name میتوانید نام مودم خود را تغییر دهید. در بخش Password نیز بایستی کلمه عبور وای فای خود را تنظیم کنید. در انتها با کلیک روی دکمه Apply وارد مرحله نهایی کانفیگ مودم دی لینک DSL 224 شوید.

| Wireless Network 2.4 0     | GHz                         |       |
|----------------------------|-----------------------------|-------|
| Enable                     |                             |       |
| Network name*              |                             |       |
| نام مودم                   |                             |       |
| The number of characters s | hould not exceed 32         |       |
| Open network               |                             |       |
| Password*                  |                             |       |
|                            | 8                           |       |
| Password should be betwee  | n 8 and 63 ASCII characters | Satia |

۹- حال اطلاعاتی مربوط به تنظیمات انجام شده نمایش داده می شود. با کلیک روی گزینه Finish مودم ری استارت شده و مودم شما به اینترنت متصل خواهد شد.

راهنمای کامل مودمهای ADSL و TD-LTE را در سایت ساتیا ببینید <u>satia.co/modem</u>